## 申請入學第二階段複試繳費及梯次登錄說明

| 通過第一階篩選<br>欲參加第二階段複試<br>4月10日10:00~5月9日21:00 | 請先上網查詢篩選結果後, 欲參加第二階段複試者請於4月10<br>日 10:00~5月7日21:00 前至本校網路報名系統取得繳費帳號<br>與登入密碼。<br>網址: <u>https://apply.wzu.edu.tw</u>                                                                                                    |  |  |
|----------------------------------------------|----------------------------------------------------------------------------------------------------|--|--|
| $\checkmark$                                 |                                                                                                    |  |  |
| 登入本校網路報名系統<br>取得帳號與密碼                        | <ul> <li>點選「取得帳號密碼」後輸入身分證字號、生日、行動電話、<br/>電子郵件信箱,帳號及密碼會傳送至輸入的行動電話號碼與電子郵<br/>件信箱輸入確定後,不得再修改。</li> <li>*身分證字號</li> <li>其10碼</li> <li>*生日(7碼) 輸入格式:「民國年(3碼)+月</li> <li>(2碼)+日(2碼)」。範例:0890106</li> <li>輸入格式:「民國年(3碼)+月(2碼)+日(2碼)」。1</li> <li>*行動電話</li> <li>其10碼</li> <li>*電子郵件信箱</li> </ul> |  |  |
|                                              |                                                                                                    |  |  |

| <text></text>                                 | <ol> <li>登入後進行「步驟 3.列印繳費單取得個人專屬繳費帳號」,<br/>請利用 ATM 轉帳或網路銀行轉帳。(玉山銀行代碼:<br/>808)</li> <li>請注意!提款卡必須具有轉帳功能,否則無法成功轉<br/>帳。</li> <li>低收入戶無需繳費可直接進入下一步驟。</li> <li>姓名:</li> <li>帳號:</li> <li>網路報名步驟</li> </ol> |
|-----------------------------------------------|----------------------------------------------------------------------------------------------------|
|                                               | <ol> <li>1.複試梯次說明公告</li> <li>2.取得帳號密碼 您已取得帳號及密碼</li> <li>3.列印繳費單及查閱個人繳費結果</li> <li>4.選擇複試梯次</li> <li>回 報 考 主 頁 登 出</li> </ol>                                                                          |
| ¥                                             | L J                                                                                                    |
| 以取得之帳號與密碼<br>登入本校網路報名系統<br>選擇複試梯次<br>完成複試梯次登錄 | <ol> <li>繳費或無需繳費完成後進行步驟4.選擇複試梯次,有顯示<br/>餘額的梯次皆可登錄。</li> <li>系統於5月10日12:00至5月13日12:00前皆可自行更動<br/>梯次,未完成梯次登錄者由本校安排,不得異議。</li> </ol>                                                                      |

| 您目前正在設定的「系所」: <mark>法國語文系</mark> |             |             |      |    |       |  |
|----------------------------------|-------------|-------------|------|----|-------|--|
| 梯次名稱                             | 報到時間        | 複試時間        | 人數上限 | 餘額 | 操 作   |  |
| 第1梯次                             | 8:10~8:20   | 8:30~9:30   | 3    | 0  | 選擇此梯次 |  |
| 第2梯次                             | 9:10~9:20   | 9:30~10:30  | 3    | 1  | 選擇此梯次 |  |
| 第3梯次                             | 10:10~10:20 | 10:30~11:30 | 3    | 0  | 選擇此梯次 |  |
| 第4梯次                             | 11:10~11:20 | 11:30~12:30 | 3    | 2  | 選擇此梯次 |  |
| 第5梯次                             | 13:10~13:20 | 13:30~14:30 | 3    | 3  | 選擇此梯次 |  |
| 第6梯次                             | 14:10~14:20 | 14:30~15:30 | 3    | 3  | 選擇此梯次 |  |
| 4                                |             |             |      |    |       |  |
| * 黃色底 代表目前選擇此梯次。                 |             |             |      |    |       |  |

完成登錄梯次會在你所報名的系所列出梯次與時間,請依規定時間於113年5月18日準時到校參加報到及複試。

| 複試梯次登錄注意事項      |      |             |             |        |  |  |  |
|-----------------|------|-------------|-------------|--------|--|--|--|
| 系所              | 梯次名稱 | 報到時間        | 複試時間        | 操 作    |  |  |  |
| 法國語文系           | 第4梯次 | 11:10~11:20 | 11:30~12:30 | 前往梯次選擇 |  |  |  |
| 4               |      |             |             | •      |  |  |  |
| 回報考流程 列印複試梯次選取表 |      |             |             |        |  |  |  |

準時參加第二階段複試

 $\mathbf{V}$